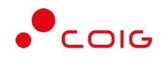

# Portal Aukcji Niepublicznych

Instrukcja dla użytkowników

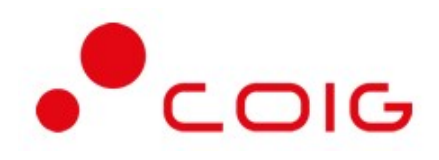

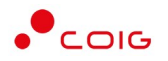

# Spis treści

| 1 | Stron | a główna                         | 3 |
|---|-------|----------------------------------|---|
|   | 1.1   | Nazwa użytkownika i zmiana hasła | 4 |
| 2 | Rejes | tracja użytkownika               | 6 |
|   | 2.1   | Logowanie do portalu             | 6 |

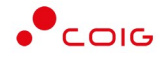

Uwaga! Wszelkie wizualizacje (zrzuty ekranu) zamieszczone w niniejszej instrukcji przedstawiają przykładowe dane oraz grafikę, które mogą być różne w zależności od ustawień konfiguracyjnych Portalu przez Administratora.

Przed przystąpieniem do udziału w aukcjach na Portalu Aukcji Niepublicznych zalecane jest zapoznanie się z niniejszą instrukcją oraz materiałami dostępnymi w dziale *Pomoc*.

### 1 Strona główna

W przeglądarce internetowej należy wprowadzić adres Portalu Aukcji Niepublicznych.

Zostanie wyświetlona strona główna, jak przedstawiono poniżej.

| FortuDniowy<br>KONCERN<br>WEGLOWY Portal Aukcji Aukcje ~                                                                                                    |                                                                                                    | (a) E (b) (26.06.2024 14:05:30)                                                                                                    |
|----------------------------------------------------------------------------------------------------|----------------------------------------------------------------------------------------------------|----------------------------------------------------------------------------------------------------|
| Witamy w Portalu Aukcji Niepublicznych                                                                                                    | all Reporty                                                                                                    | C Komunikacja                                                                                                    |
| Biazący podgląd wszystkich aukcji z uwzględnieniem aktualnych cen.<br>ZGŁOŚ SIĘ<br>Jezeli jesteś zainteresowany udziałem w aukcjach, zgłoś się do<br>Organizatora | Przejrzyj historię aukcji i oferowane ceny od razu po zakończeniu aukcji. PRZEJRZYJ LISTĘ OGŁOSZONYCH AUKCJI Sprawdź, jakie sa planowane aukcje, i zgłoś cheć udziału przez jedno klianięcie. | Peresumitivnej laje z zamawilojacym przy użycku wbudowanych narzędzi<br>do komunikacji elektronicznej.<br>LICYTUJ<br>Przejdź do licytacji, aby wygrać przetarg i zaoferować lepszą cenę niż<br>konkurencja. |

W górnym prawym rogu znajdują się następujące odnośniki:

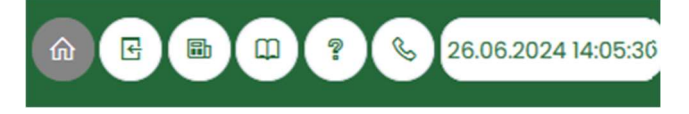

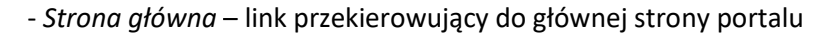

 Zaloguj się – umożliwia Użytkownikowi z aktywowanym kontem zalogowanie do Portalu poprzez wprowadzenie indywidualnej Nazwy Użytkownika oraz Hasła

- *Nazwa Użytkownika aktualnie zalogowanego* – przekierowanie do informacji o Użytkowniku

- Aktualności prezentuje wszelkie komunikaty i ogłoszenia wystawiane przez Organizatora aukcji lub Administratora
- Regulamin przekierowanie do strony z aktualnymi regulaminami obowiązującymi w ramach danej spółki, z możliwością ich podglądu i zapisania na dysku własnym
- *Pomoc* przekierowanie do strony zawierającej aktualne instrukcje obsługi z możliwością ich podglądu i zapisania na dysku własnym

 - Kontakt – przekierowanie do strony z informacją dotyczącą Organizatora aukcji oraz Administratora Portalu

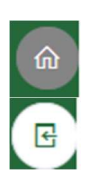

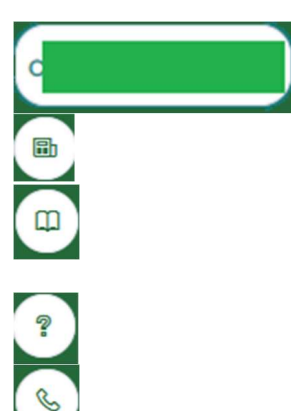

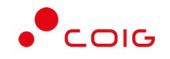

26.06.2024 14:05:30

- Czas serwerowy – czas, względem którego odbywają się wszystkie aukcje w Portalu Aukcji Niepublicznych, czyli liczone są czasy rozpoczęcia, trwania i zakończenia poszczególnych etapów aukcji, jak również rejestrowane są czasy wykonania określonych akcji w systemie (złożenia oferty, złożenia postąpienia, zalogowania, itp.). Czas ustawiony na danym stanowisku roboczym (na komputerze Użytkownika) nie jest powiązany z czasem serwerowym.

#### 1.1 Nazwa użytkownika i zmiana hasła

Po kliknięciu w ikonę z nazwą użytkownika, wyświetlą się *Informacje o użytkowniku*. Są to dane wprowadzone w momencie tworzenia konta użytkownika Portalu. W zależności od sposobu, w jaki zostało utworzone konto użytkownika, dane tu prezentowane zostały wprowadzone przez Użytkownika w *Formularzu rejestracyjnym*, bądź przez Organizatora aukcji.

Istnieje możliwość dodania zdjęcia poprzez kliknięcie na ikonę Użytkownika i załadowanie pliku graficznego w formacie gif, jpg, png, o rozmiarze nie przekraczającym 5 MB.

| Portal Aukcji Aukcje v Przyd<br>Niepublicznych Aukcje v Przyd | tielone Trwające Zakończone Testowe                                              | <b>(a)</b> | E 🗟 🗘 ? 🗞 27.06.2024 09:06:2 |
|---------------------------------------------------------------|----------------------------------------------------------------------------------|------------|------------------------------|
| Informacje o użytkowniku                                      |                                                                                  |            |                              |
| > Informacje o użytkowniku                                    | Imię i nazwisko<br>Nazwa użytkownika                                             |            |                              |
| > Edycja danych                                               | Adres e-mail                                                                     |            |                              |
| > Zmiana hasla                                                | Numer telefonu kom,<br>Numer telefonu kom,<br>Nazwa firmy<br>Dane adresowe firmy |            |                              |
|                                                               | NIP                                                                              |            |                              |
|                                                               | REGON                                                                            |            |                              |

Po kliknięciu w *Edycja danych* istnieje możliwość zmodyfikowania informacji kontaktowych związanych z kontem Użytkownika.

| Portal Aukcji Aukcje 🗸 F<br>Niepublicznych Aukcje V F | Przydzielone Trwające Zakończone Testowe | (a) 🔄 🖼 🕄 🕲 🕄 😵 27.05.2024 09:0 |
|-------------------------------------------------------|------------------------------------------|---------------------------------|
| Edycja danych                                         |                                          |                                 |
| > Informacje o użytkowniku                            | Edycja danych                            |                                 |
| > Edycja danych                                       | Adres e-mail: *                          |                                 |
| > Zmiana hasła                                        | Numer telefonu:                          |                                 |
|                                                       | +48 -                                    |                                 |
|                                                       | Numer telefonu kom:                      |                                 |
|                                                       | +48 -                                    |                                 |
|                                                       | √ Zapisz Anuluj                          |                                 |

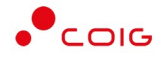

Po kliknięciu w *Zmiana hasła* wyświetlane jest okno umożliwiające zmianę aktualnego hasła, gdzie należy odpowiednio uzupełnić pola wymagane zaznaczone gwiazdką (patrz rys. poniżej).

| Portal Aukcji<br>Niepublicznych <sup>Aukc</sup> je ~ Przyc | ielone Trwające Zakończone Testowe                                                                                                    |
|------------------------------------------------------------|----------------------------------------------------------------------------------------------------|
| Zmiana hasła                                               |                                                                                                    |
| > Informacje o użytkowniku                                 | Stare haslo                                                                                                    |
| > Edycja danych                                            | Aktualne haslo: "                                                                                                    |
| > Zmiana hasla                                             | ••••••                                                                                                    |
|                                                            | Nowe hasło<br>Min. 8 znaków, w tym przynajmniej jedna mata litera, jedna wielka litera oraz przynajmniej jeden znak numeryczny lub znak specjalny.<br>Wymyśł hasło: * |
|                                                            | Wymyśł hasło                                                                                                    |
|                                                            | Powtórz haslo: *                                                                                                    |
|                                                            | Powtórz hasło                                                                                                    |
|                                                            | √ Zapisz Anuluj                                                                                                    |

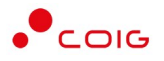

## 2 Rejestracja użytkownika

Po wybraniu przycisku *Zaloguj się*, zostanie wyświetlony formularz umożliwiający zalogowanie lub rejestrację nowego użytkownika w Portalu Aukcji Niepublicznych.

**Jeżeli użytkownik nie posiada jeszcze konta** (przy pierwszym korzystaniu z Portalu) należy wybrać w części *Rejestracja użytkownika* przycisk *Zarejestruj się*.

| Port        | tal Aukcji <sub>Aukcj</sub><br>publicznych <sup>Aukcj</sup> | e ~                | (a) C (b) (C) (c) (c) (c) (c) (c) (c) (c) (c) (c) (c                                                                                                    |
|-------------|-------------------------------------------------------------|--------------------|----------------------------------------------------------------------------------------------------|
| Zaloguj się | -                                                           |                    | Rejestracja użytkownika                                                                                                    |
| Nazi        | wa użytkownika *                                            | Nazwa użytkownika  | Informujemy, że proces rejestracji do udziału w aukcjach na sprzedaż węgla odbywa się poprzez wypelnienie i<br>odestanie ankiety bezpośrednio do organizatora, zgodnie z informacjami zamieszczonymi tutoj |
|             | Hasto *                                                     | Haslo              |                                                                                                    |
|             |                                                             | Nie pamiętam hasła |                                                                                                    |
|             |                                                             | Zaloguj się        | Zarejostruj się                                                                                                    |

Po wybraniu przycisku użytkownik zostanie przeniesiony na stronę zawierającą *Ankietę Zgłoszeniową* oraz *Regulamin aukcji na sprzedaż węgla*. Proces rejestracji do udziału w aukcjach na sprzedaż węgla odbywa się poprzez wypełnienie i odesłanie ankiety bezpośrednio do Organizatora.

#### 2.1 Logowanie do portalu

Aktywacja konta umożliwia użytkownikowi zalogowanie się i korzystanie z pełnej funkcjonalności portalu.

| Portal Aukcji<br>Niepublicznych <sup>Aukc</sup> j | je ~                              |                                                                                                    |
|---------------------------------------------------|-----------------------------------|----------------------------------------------------------------------------------------------------|
| Zaloguj się                                       |                                   | Rejestracja użytkownika                                                                                                    |
| Nazwa użytkownika *                               | Nazwa użytkownika                 | Informujemy, że proces rejestracji do udziału w aukcjach na sprzedaż węgła odbywa się poprzez wypełnienie i<br>odestanie ankiety bezpośrednio do organizatora, zgodnie z informacjami zamieszczonymi tutaj |
| Hasto *                                           | Hasto                             |                                                                                                    |
|                                                   | Nie pamiętam hasla<br>Zaloguj się | Zarejestruj się                                                                                                    |

Przy pierwszym logowaniu lub w razie problemów z logowaniem należy użyć opcji *Nie pamiętam hasła.* Zostanie wyświetlony poniższy formularz:

| Generowanie nowego hasła                                  |                                                                           |  |
|-----------------------------------------------------------|---------------------------------------------------------------------------|--|
| Aby otrzymać instrukcje dotyczące zmiany hasła, proszę po | dać nazwę użytkownika (login) oraz e-mail wskazany w trakcie rejestracji. |  |
| Nazwa użytkownika *                                       | Nazwa użytkownika                                                         |  |
| Adres e-mail *                                            | Adres e-mail                                                              |  |
|                                                           | Ustaw nowe hasto                                                          |  |
|                                                           |                                                                           |  |

Po wprowadzeniu zarejestrowanego wcześniej adresu email, system wyśle tymczasowy link umożliwiający zmianę hasła. Link ważny jest przez 24h od momentu wygenerowania i służy do jednorazowej zmiany hasła. Wysłanie wiadomości z linkiem potwierdzone jest następującym komunikatem:

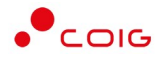

 $\times$ 

Po poprawnym zalogowaniu wyświetlone zostanie okno z *Regulaminem Administratora*. Należy go przeczytać i zaakceptować poprzez kliknięcie na dole okna *Akceptacja*, co umożliwi dalsze korzystanie z portalu.

Regulamin Administratora Portalu

|   | Postępowanie, prowadzone przez Organizatora aukcji za pomocą Portalu Aukcji Niepublicznych, w celu<br>wyłonienia Kontrahenta, który złożył najkorzystniejszą Ofertę. Aukcja może stanowić samodzielny tryb<br>postępowania lub zakończenie innego trybu (np. przetargu nieograniczonego, ograniczonego, negocjacji<br>z ogłoszeniem). Dopuszcza się także inne aukcje, czyli postępowania przeprowadzane dla podmiotów nie<br>zobowiązanych do stosowania ustawy Prawo Zamówień Publicznych, na podstawie odrębnych regulaminów<br>Organizatora aukcji.                                                                                  |  |
|---|----------------------------------------------------------------------------------------------------|--|
|   |                                                                                                    |  |
|   | Czas serwerowy                                                                                                    |  |
|   | Czas, jaki ustawiony jest na serwerze aplikacyjnym Portalu. Względem czasu serwerowego odbywają się<br>wszystkie Aukcje Elektroniczne w Portalu Aukcji Niepublicznych, w szczególności liczone są czasy<br>rozpoczęcia, trwania i zakończenia poszczególnych etapów aukcji (Etapu Ofertowania, Etapu Ogłoszenia,<br>Etapu Licytacji), jak również rejestrowane są czasy wykonania określonych akcji w systemie (m.in. złożenia<br>Oferty, złożenia Postąpienia, zalogowania, akceptacji Regulaminu). Czas ustawiony na danym stanowisku<br>roboczym (na lokalnym komputerze Użytkownika) nie jest powiązany z czasem serwerowym Portalu. |  |
| 1 | Etap Licytacji                                                                                                    |  |
|   | Czas trwania Aukcji Elektronicznej (określony przez Organizatora aukcji), w którym zatwierdzeni Kontrahenci<br>mogą wprowadzać postąpienia. W przypadku Aukcji z Ofertowaniem do Etapu Licytacji zostaną dopuszczeni<br>Kontrahenci, których Oferty złożone podczas Etapu Ofertowania zostały zaakceptowane przez Organizatora.<br>W przypadku Licytacji z przedłużeniem, etap ten może zostać przedłużony poprzez Mechanizm<br>Automatycznego Przedłużania Licytacji. Końcem tego etapu jest Termin Zakończenia.                                                                                                    |  |
| 1 | Etap Ofertowania                                                                                                    |  |
|   | W przypadku Aukcji z Ofertowaniem czas trwania Aukcji Elektronicznej (określony przez Organizatora) przed<br>rozpoczęciem Etapu Licytacji, w którym Kontrahenci mogą wprowadzać Oferty podlegające weryfikacji przez<br>Organizatora aukcji. Do Etapu Licytacji zostaną dopuszczeni Kontrahenci, których Oferty zostały<br>zatwierdzone przez Organizatora.                                                                                                    |  |

Jeżeli Użytkownik nie zaakceptuje Regulaminu Administratora nastąpi automatyczne wylogowanie z konta – pojawi się następujący komunikat:

Nastąpiło automatyczne wylogowanie, ze względu na brak akceptacji regulari

Data i godzina, wraz z nazwą użytkownika osoby akceptującej regulamin są przechowywane w systemie.